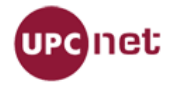

# Índice

| 1 Cliente JAVA                                                    | 2  |
|-------------------------------------------------------------------|----|
| 1.1 Wsdl2Java con librerías CXF                                   | 2  |
| 1.1.1 Crear las clases con las librerias cxf                      | 2  |
| 1.1.2 Ejecutar cliente                                            | 2  |
| 1.2 Wsdl2Java con librerías JAXWS                                 | 3  |
| 1.2.1 Crear las clases con las librerias jaxws:                   | 3  |
| 1.2.2 Ejecutar cliente:                                           | 4  |
| 1.3 Crear cabeceras de seguridad (CXF o JAX)                      | 5  |
| 1.4 Actualización de PATH y JAVA HOME                             | 8  |
| 2 Cliente PERL                                                    | 9  |
| 3 Cliente PHP                                                     | 11 |
| 4 Cliente Python                                                  | 13 |
| 5 Anexo:                                                          | 15 |
| 5.1 Crear conexión con SoapUI:                                    | 15 |
| 5.2 SoapUI con firma digital                                      | 16 |
| 5.3 Agregar certificado para conexión SSL desde Java:             |    |
| 5.3.1 Cómo obtener el certificado con Firefox:                    |    |
| 5.3.2 Cómo obtener el certificado con Internet Explorer:          | 20 |
| 5.3.3 Añadir el certificado a la máquina virtual JAVA del cliente | 21 |

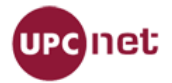

# 1 Cliente JAVA

# 1.1 Wsdl2Java con librerías CXF

A continuación se explica como crear y probar un cliente de Wsdl con librerías CXF.

Antes de realizar los pasos explicados posteriormente, es recomendable probar si los servicios funcionan correctamente. Para realizar las pruebas hemos utilizado SoapUI, que se puede descargar desde <a href="http://www.soapui.org/">http://www.soapui.org/</a>.

Las librerias cxf se pueden descargar desde http://cxf.apache.org/download.html

## 1.1.1 Crear las clases con las librerias cxf.

Comando de ejemplo:

\$ /home/user/Escritorio/apache-cxf-2.3.2/bin/wsdl2java -exsh true -dex true -impl -p soa.soades.cnpersona -client <u>http://soades.upc.edu:8193/GestioIdentitat/ObtenirCNPersona?wsdl</u>

Donde:

-p soa.soades.cnpersona1  $\rightarrow$  Es el nombre del paquete en donde se crearán las clases. <u>http://soades.upc.edu:8193/Gestioldentitat/ObtenirCNPersona?wsdl</u>  $\rightarrow$  Dirección url donde se encuentra el wsdl.

Hay más parámetros disponibles. La lista y descripción de estos se puede encontrar en <u>http://cxf.apache.org/docs/wsdl-to-java.html</u>.

## 1.1.2 Ejecutar cliente.

Copiar el directorio con las clases creadas dentro del src de nuestro proyecto. Una de las clases creadas tiene el nombre que termina con "...\_Client". Esta tiene una función main que podemos ejecutarla en local para comprobar que la conexión se realiza de forma correcta.

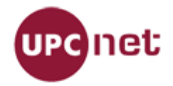

## 1.2 Wsdl2Java con librerías JAXWS

## 1.2.1 Crear las clases con las librerias jaxws:

Importar las librerías JAXWS al proyecto. Desde el eclipse buscar el jaxws-tool.jar  $\rightarrow$  com.sun.tools.ws  $\rightarrow$  WsImport.class.

- jaxrpc.jar /home/pablo.gabriel/Escritorio/Pablo/lib
- jaxws-api.jar /home/pablo.gabriel/Escritorio/Pablo/lib
- 👂 🔤 jaxws-rt.jar /home/pablo.gabriel/Escritorio/Pablo/lib
- ▼ 👼 jaxws-tools.jar /home/pablo.gabriel/Escritorio/Pablo/lib
  - 🕨 🌐 com.sun.istack.ws
  - tom.sun.tools.resourcegen
  - 🗢 🌐 com.sun.tools.ws
    - Invoker.class
    - ToolVersion.class
    - WsGen.class
    - WsImport.class
    - 🧮 version.properties
  - com.sun.tools.ws.ant

Hacer click en con el botón derecho  $\rightarrow$  Run

 $As \rightarrow Run \ Configurations...$ 

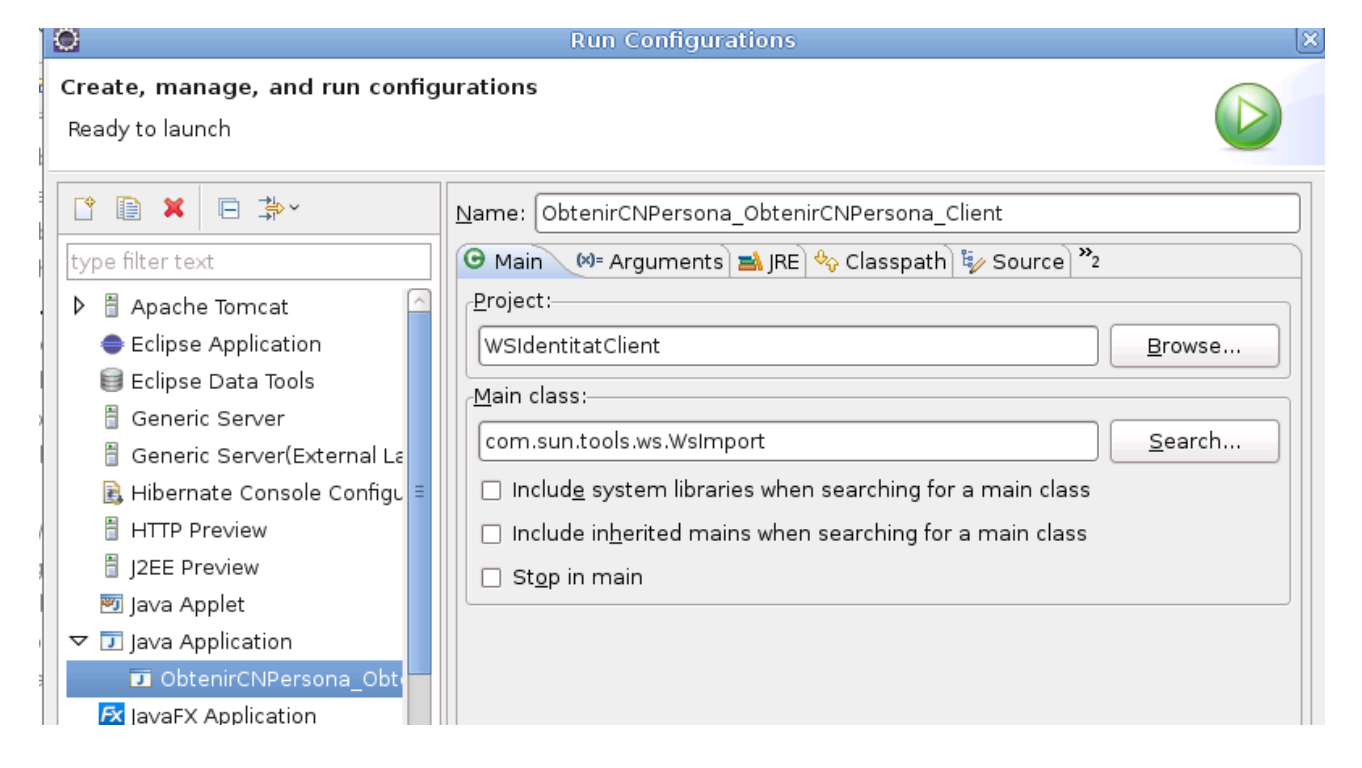

Seleccionar en "Project", el proyecto en donde debe generarse el cliente y escribir en "Main Class" "com.sun.tool.ws.WsImport".

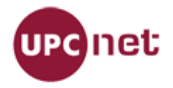

En la pestaña de "Arguments" escribir la url del wsdl e indicar con el parámerto "-s" en que carpeta deseamos guardar las clases generadas.

| Name: ObtenirCNPersona_ObtenirCNPersona_Client                                                  |
|-------------------------------------------------------------------------------------------------|
| 🕝 Main 🝽 Arguments 🛛 🛋 JRE 🍫 Classpath 🧤 Source 🎽                                               |
| Program <u>a</u> rguments:<br>https://sterope:7002/GestioIdentitat/ObtenirCNPersona?wsdl -s src |
| Var <u>i</u> ables                                                                              |

#### La estructura de las clases generadas es:

▼ (曲 src

🗢 😂 WSIdentitatRoss

✓ ⊕ com.upcnet.ws.identitat.obtenir\_cn\_persona

- Di ObjectFactory.java
- Clases generadas por
- ObtenirCNPersona\_Type.java librerias jaxws
- DottenirCNPersona.java
- ObtenirCNPersonaResponse.java
- ObtenirCNPersonaResposta.java
- ObtenirCNPersonaService.java
- D package-info.java

#### ▽ 📇 test

- - I TestObtenirCNPersona.java No generada por
- ▶ ➡ JRE System Library [java-6-sun] las librerias
- Referenced Libraries
- 👂 🛋 JUnit 4

## 1.2.2 Ejecutar cliente:

A diferencia de las librerias cxf, esta no genera una clase "Main" para ejecutar el cliente. En el caso del ejemplo se creo la clase "TestObtenirCNPersona", que se puede ejecutar mediante "Junit Test".

package com.upcnet.ws.client; import junit.framework.Assert; import org.junit.Test; import com.upcnet.ws.identitat.obtenir\_cn\_persona.ObtenirCNPersona; import com.upcnet.ws.identitat.obtenir\_cn\_persona.ObtenirCNPersonaResposta; import com.upcnet.ws.identitat.obtenir\_cn\_persona.ObtenirCNPersonaResposta; import com.upcnet.ws.identitat.obtenir\_cn\_persona.ObtenirCNPersonaService; import com.upcnet.ws.wss.utils.WSSParametresException; import com.upcnet.ws.wss.utils.WSSUtilities;

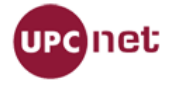

#### public class TestObtenirCNPersona {

```
private String user = "???user???";
private String password ="???pssword???";
@Test
public void testObtenirCN(){
    ObtenirCNPersonaService servei = new ObtenirCNPersonaService();
    ObtenirCNPersona cn = servei.getObtenirCNPersona();
    try {
        WSSUtilities.afegirUsernameTokenPeticioSOAP(cn, user, password);
    } catch (WSSParametresException e) { Assert.fail(); }
    ObtenirCNPersonaResposta resposta=cn.obtenirCNPersona("??param??");
    System.out.println(resposta.getDocument());
    System.out.println(resposta.getCommonName());
}
```

# 1.3 Crear cabeceras de seguridad (CXF o JAX).

Si el servicio se encuentra securizado, se deben implementar dos clases para crear las cabeceras que llevarán la información de, por ejemplo, password y usuario. Se debe agregar un par de lineas en la clase de test, justo después de inicializar el "servicio". Se agrega un "try" para comprobar que los parámetros son correctos.

## <u>CXF:</u>

try{

}

```
WSSUtilities.afegirUsernameTokenPeticioSOAP(port, "username", "password");

}catch (Exception e) {

//Tratamiento de la excepción
```

}

### JAX:

```
ObtenirCNPersonaService servei = new ObtenirCNPersonaService();
ObtenirCNPersona cn = servei.getObtenirCNPersona();
```

#### try{

```
WSSUtilities.afegirUsernameTokenPeticioSOAP(cn, username, password);

}catch (Exception e) {

    //Tratamiento de la excepción
```

}

Las clases utilizadas son "WSSUtilities" cuyo código se describe a continuación.

#### WSSUtilities:

package es.upcnet.drac.webservice.client.utils;

import java.util.List; import java.util.Set;

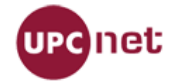

import javax.xml.namespace.QName; import javax.xml.soap.SOAPElement; import javax.xml.soap.SOAPEnvelope; import javax.xml.soap.SOAPException; import javax.xml.soap.SOAPHeader; import javax.xml.soap.SOAPMessage; import javax.xml.ws.BindingProvider; import javax.xml.ws.handler.Handler; import javax.xml.ws.handler.MessageContext; import javax.xml.ws.handler.soap.SOAPHandler; import javax.xml.ws.handler.soap.SOAPHandler; import javax.xml.ws.handler.soap.SOAPHandler;

import org.apache.log4j.Logger;

/\*\*

\* Classe que dona certes utilitats per el desenvolument de serveis webs amb WSS.

\* @author rodrigo.duran jordi.sala-carrion

\*

\*/

public class WSSUtilities {

private static Logger logger = Logger.getLogger(WSSUtilities.class);

private static final String SECURITY\_NAMESPACE = "http://docs.oasis-open.org/wss/2004/01/oasis-200401-wss-wssecurity-secext-1.0.xsd";

/\*\*

\* Funció que permet afegir a la capçalera de la petició SOAP la informació

\* per l'autenticació de l'usuari que vol executar el servei

\* @param ws - Instància del nostre servei

\* @param username String - Usuari a afegir a la capçalera.

\* @param password String - Contrasenya a afegir a la capçalera.

\* @throws WSSParametresException Excepció bàsica de control de parametres.

\*/ \_

@SuppressWarnings("rawtypes")

public static void afegirUsernameTokenPeticioSOAP(Object ws,final String username,final String password) throws Exception {

try {

```
if(username == null || password == null){
```

throw new Exception("El username i el password han d'estar informats.");

```
BindingProvider bp = (BindingProvider) ws;
```

```
bp.getRequestContext().put(BindingProvider.USERNAME_PROPERTY, username);
bp.getRequestContext().put(BindingProvider.PASSWORD_PROPERTY, password);
List<Handler> chain = bp.getBinding().getHandlerChain();
chain.add(createHandler(username, password));
bp.getBinding().setHandlerChain(chain);
```

```
} catch (SOAPException e) {
```

logger.error("Could not configure Username Token Profile authentication ->" + e.getMessage());

```
}
```

}

```
@SuppressWarnings("rawtypes")
private static SOAPHandler createHandler(final String username,
final String password) {
return new javax.xml.ws.handler.soap.SOAPHandler() {
```

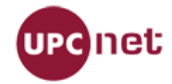

```
@Override
                     public void close(MessageContext context) {
                     ļ
                     @Override
                     public boolean handleFault(MessageContext context) {
                             return false:
                     }
                     @Override
                     public boolean handleMessage(MessageContext context) {
                             boolean isOutBound = (Boolean)
context.get(MessageContext.MESSAGE_OUTBOUND_PROPERTY);
                             if (!isOutBound) {
                                    return true;
                             }
                             try {
                             SOAPMessageContext smc = (SOAPMessageContext) context;
                             SOAPMessage message = smc.getMessage();
                             SOAPHeader header =message.getSOAPHeader();
                              if (header == null) {
                                     SOAPEnvelope envelope = smc.getMessage()
            .getSOAPPart().getEnvelope();
                                     header = envelope.addHeader();
                              SOAPElement securityEl = header.addChildElement(new
QName(SECURITY_NAMESPACE, "Security"));
                              SOAPElement tokenEl = securityEl.addChildElement(new
QName(SECURITY_NAMESPACE, "UsernameToken"));
                              SOAPElement userNameEI = tokenEl.addChildElement(new
QName(SECURITY_NAMESPACE, "Username"));
                              userNameEl.addTextNode(username);
                              SOAPElement passwordEl = tokenEl.addChildElement(new
QName(SECURITY_NAMESPACE, "Password"));
                              passwordEl.addTextNode(password);
                              logger.debug(header);
                             } catch (Exception e) {
                                    e.printStackTrace();
                             }
                             return true;
                     }
                     @Override
                     public Set getHeaders() {
                             return null;
                     }
              };
       }
}
```

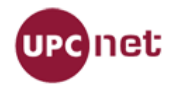

# 1.4 Actualización de PATH y JAVA\_HOME

Si no se tiene actualizadas estas variables, realizar los siguientes pasos desde consola. Verificar donde tenemos las librerías java.

\$ sudo update-alternatives --config java

Direccionar PATH y JAVA\_HOME a las librerias (en el caso del ejemplo: /usr/lib/jvm/java-6-sun/jre/ )

\$ export PATH=\$PATH:/usr/lib/jvm/java-6-sun/jre/ \$ export JAVA\_HOME=/usr/lib/jvm/java-6-sun/jre/

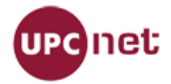

#### **Cliente PERL** 2

Imprescindible tener instalado el paquete SOAP::Lite

Script de ejemplo usando el WS de Personesv1 con el siguiente WSDL: https://bus-soades.upc.edu/Gestioldentitat/Personesv1?wsdl

Operación: obtenirDadesPersona Parámetros: commonName("usuari.soa")

#!/usr/bin/perl

use strict; use warnings; use SOAP::Lite; use Data::Dumper; # Para debugar descomenta la linea siguiente #use LWP::Debug; LWP::Debug::level('+'); SOAP::Lite->import(+trace => 'all');

binmode STDOUT, ":utf8";

#### **# Servicio**

my \$URI = 'http://soa.identitatdigital.upc.edu/Personesv1'; #targetNameSpace del WSDL my \$PROXY = 'https://bus-soades.upc.edu/Gestioldentitat/Personesv1'; #service name location del WSDL

#### **#Validación BUS**

my \$HEADER\_USERNAME = 'USUARIDELBUS', #usuario del bus upc my \$HEADER PASSWORD = 'CONTRASENYADELBUS'; #contrasenya del bus upc

#### # Configuración del cliente

my \$client = SOAP::Lite->new ( uri => \$URI, proxy => \$PROXY );

#Prefijo del namespace a usar en la request \$client->ns(\$URI, 'per');

```
# Configuración cabecera de seguridad WS-Security
```

```
my $security = SOAP::Header->name ('wsse:Security')->attr (
     'soapenv:mustUnderstand' => 1,
    'xmlns:wsse'=>'http://docs.oasis-open.org/wss/2004/01/oasis-200401-wss-wssecurity-secext-1.0.xsd'
    }
);
my $userToken = SOAP::Header->name (
    'wsse:UsernameToken' => \SOAP::Header->value (
         SOAP::Header->name ('wsse:Username')->value ($HEADER USERNAME)->type ("),
         SOAP::Header->name ('wsse:Password')->value ($HEADER_PASSWORD)->type (")->attr (
              'Type' => 'http://docs.oasis-open.org/wss/2004/01/oasis-200401-wss-username-token-profile-
1.0#PasswordText'
              }
         ),
```

```
)
```

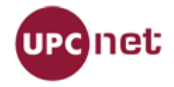

## )->attr (

```
{
    'xmlns:wsu' => 'http://docs.oasis-open.org/wss/2004/01/oasis-200401-wss-wssecurity-utility-
1.0.xsd'
    }
```

);

#### # Parámetros de la operación del servicio

my \$QUERY\_CN = SOAP::Data->name ('commonName') -> type('string')->value ('usuari.soa');

#### # Llamada a la operación del servicio

my \$result = \$client->obtenirDadesPersona(\$security->value (\\$userToken),\$QUERY\_CN);

#### # Resultados

```
unless ($result->fault) {
```

```
print Dumper($result->valueof('//return'));
```

} else {

print (join (', ', \$result->faultcode, \$result->faultstring));

}

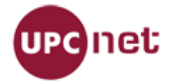

# 3 Cliente PHP

Gracias a Jordi Solé Esteve (EPSEB/UPC) por proporcionarnos este código.

Fuentes necesarias:

```
\label{eq:WSSoapClient.php} \begin{array}{l} \rightarrow \mbox{Cliente genérico para cualquier WS} \\ \mbox{guiaDocentPublica.php} \rightarrow \mbox{Cliente específico para la guiaDocentPublica} \\ \mbox{soap-wsse.php} \rightarrow \mbox{Librería de google que deberéis descargar de: } \\ \mbox{http://code.google.com/p/wse-php/source/browse/soap-wsse.php} \\ \end{array}
```

Substituir en guiaDocentPublica.php los parámetros en negrita por sus valores.

#### guiaDocentPublica.php

<?php

```
require_once('WSSoapClient.php');
```

```
/* Configuració de SOA */
$uri = "https://bus-soa.upc.edu/Prisma/GuiaDocentPublicav2?wsdl"; // Adreca del bus SOA
$usuari = 'USUARIDELBUS'; // Nom d'usuari per validar-se al bus SOA
$password = 'CONTRASENYADELBUS'; // Contrasenya per validar-se al bus SOA
/* Valors per defecte */
$curs = "; $grup = null; $idioma = 'CA'; $codi = '230451';
$param = array( 'codiUpc' => $codi, 'curs' => $curs, 'grup' => $grup, 'idioma' => $idioma );
/* Crida al bus SOA */
$client = new WSSoapClient($uri, $usuari, $password);
try {
     $result = $client->obtenirPDF($param);
     if ($result->obtenirPDFReturn->error <0) {
          print r($result);
    } else {
          $content = $result->obtenirPDFReturn->PDF;
         print r($content);
} catch (SoapFault $exception) {
     print_r($exception);
}
?>
```

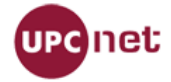

}

#### WSSoapClient.php

```
require_once('soap-wsse.php');
class WSSoapClient extends SoapClient {
     private $username;
     private $password;
  public function ____construct($wsdl, $username, $password, $options = array()) {
     $url = parse_url($wsdl);
     if (isset($url['port'])) {
        $this->_port = $url['port'];
    $this->username = $username;
    $this->password = $password;
     return parent:: construct($wsdl, $options);
  }
             doRequest($request, $location, $saction, $version) {
  function
          $doc = new DOMDocument('1.0');
          $doc->loadXML($request);
         $objWSSE = new WSSESoap($doc);
         $objWSSE->addUserToken($this->username, $this->password);
     $parts = parse url($location);
     if (isset($this->_port)) {
    $parts['port'] = $this->_port;
     $location = $this->buildLocation($parts);
          $this->__last_request = $objWSSE->saveXML();
          return parent::__doRequest($objWSSE->saveXML(), $location, $saction, $version);
  }
  public function buildLocation($parts = array()) {
     $location = ";
     if (isset($parts['scheme'])) {
        $location .= $parts['scheme'].'://';
     }
     if (isset($parts['user']) || isset($parts['pass'])) {
        $location .= $parts['user'].':'.$parts['pass'].'@';
     $location .= $parts['host'];
     if (isset($parts['port'])) {
        $location .= ':'.$parts['port'];
     $location .= $parts['path'];
     if (isset($parts['query'])) {
        $location .= '?'.$parts['query'];
     }
     return $location;
  }
```

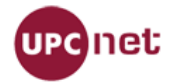

# 4 Cliente Python

### Requeriments

Abans de fer l'execució, cal tenir instal·lats els següents paquets de python:

suds (pip install suds)

z3c.suds (pip install z3c.suds)

### Execució

/usr/bin/python guiaDocent.py

## Contingut del fitxer (guiaDocent.py)

Cal modificar el contingut en negreta segons convingui. L'exemple es connecta al BUS al servei de Guies Docents i genera un PDF segons el codi d'escola i dades utilitzats.

# -\*- coding: utf-8 -\*import sys from suds.wsse import UsernameToken from suds.wsse import Security from z3c.suds import get\_suds\_client # Usuari del Bus SOA bussoa\_user = 'XXXXXXXXX' # Contrasenya del Bus SOA bussoa\_password = 'XXXXXXXX' # Definició del servei GuiaDocentPublica (WSDL) wsdl\_guiadocentpublica = 'https://bus-soa.upc.edu/Prisma/GuiaDocentPublicav2?wsdl' def main(argv): client = get\_suds\_client(wsdl\_guiadocentpublica) security = Security() token = UsernameToken(bussoa user, bussoa password) security.tokens.append(token)

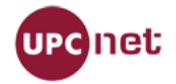

client.set\_options(wsse=security)

PDFfile = client.service.obtenirPDF(codiUpc=14742,curs=2009,grup=1,idioma='ca')

```
file = open('guia_docent2009-14742-catala.pdf','w')
```

file.write(PDFfile.PDF)

file.close()

if \_\_\_name\_\_ == "\_\_\_main\_\_\_":

main(sys.argv[1:])

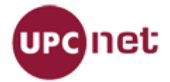

# 5 Anexo:

# 5.1 Crear conexión con SoapUI:

Con la misma url del wsdl, creamos un nuevo proyecto.

| 8                                         | New soapUl Project                                                                          | X         |  |
|-------------------------------------------|---------------------------------------------------------------------------------------------|-----------|--|
| New soapUI Project<br>Creates a new soapU | I Project in this workspace                                                                 | <u>نې</u> |  |
| Project Name:                             | soades.upc                                                                                  |           |  |
| Initial WSDL/WADL:                        | pc.edu:8193/Gestioldentitat/ObtenirCNPersona?wsdl                                           |           |  |
| Create Requests:                          | ✓ Create sample requests for all operations?                                                |           |  |
| Create TestSuite:                         | Creates a TestSuite for the imported WSDL or WADL                                           |           |  |
| Create MockService:                       | MockService: 🗌 Creates a Web Service Simulation of the imported WSDL                        |           |  |
| Add REST Service:                         | I REST Service: 🗌 Opens dialog to create REST Service                                       |           |  |
| Relative Paths:                           | $\hfill\square$ Stores all file paths in project relatively to project file (requires save) |           |  |
| Create Web TestCase:                      | Creates a TestCase with a Web Recording session for functional web t                        | esting    |  |
|                                           | OK (                                                                                        | Cancel    |  |

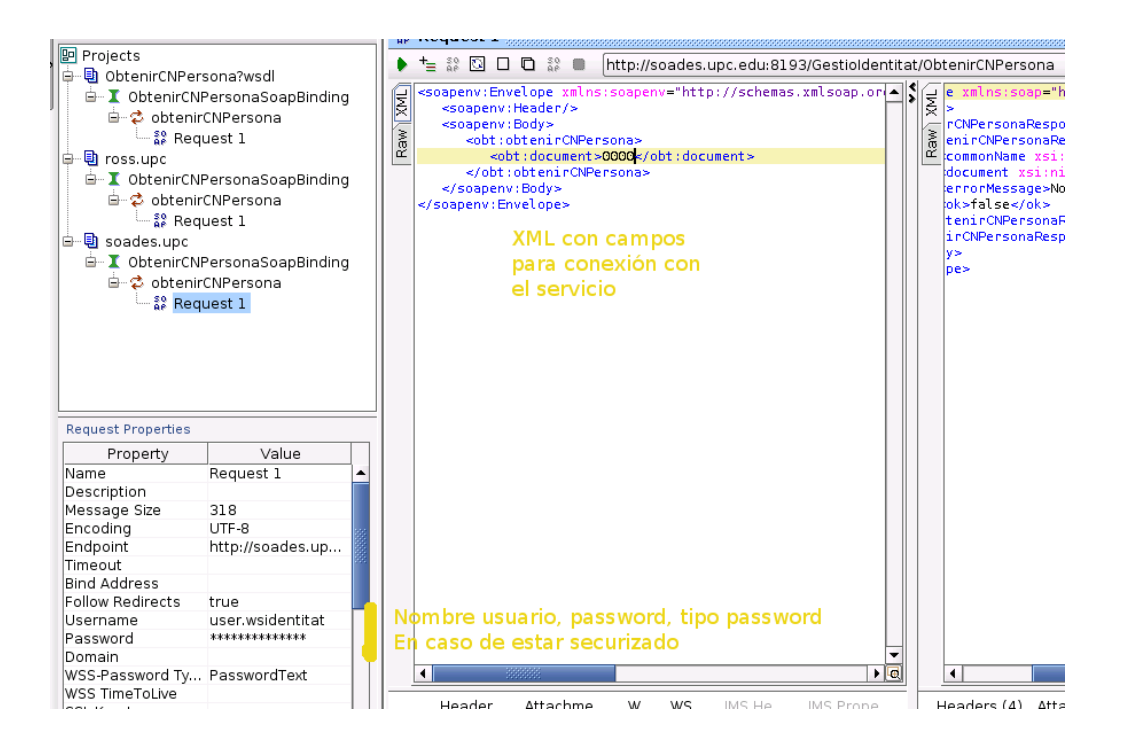

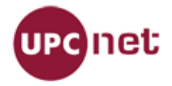

## 5.2 SoapUl con firma digital

Si quieres configurar SoapUI para que firme la request con un certificado digital hay que seguir los siguientes pasos:

Doble click en el servidor. Pestaña Security Configurations:

1.- Dar de alta el keystore

| Overview TestSuites Security Configurations Requirements JDBC Connections Reporting Ev           |         |          |  |  |
|--------------------------------------------------------------------------------------------------|---------|----------|--|--|
|                                                                                                  |         |          |  |  |
| Outgoing WS-Security Configurations Incoming WS-Security Configurations Keystores / Certificates |         |          |  |  |
| <b>t</b> _ ×                                                                                     |         |          |  |  |
| Source                                                                                           | Status  | Password |  |  |
| C:\Users\Leo\Documents\test_S112                                                                 | .p12 OK | •••••    |  |  |
|                                                                                                  |         |          |  |  |

2.- En la pestaña Outgoing WS-Security Configurations crear una configuración (p.e. Sign) y añadirle el campo Timestamp coomo se ve en la figura.

| Outgoing WS-Security Configuration   | s Incoming WS-Security Configu   |
|--------------------------------------|----------------------------------|
| ±= ×=                                |                                  |
| Name                                 | Default Username/Alias           |
| Sign                                 |                                  |
|                                      |                                  |
|                                      |                                  |
|                                      |                                  |
|                                      |                                  |
|                                      |                                  |
| ~~                                   |                                  |
| <u>+_ ×_</u>                         |                                  |
|                                      |                                  |
| Timestamp Signature                  |                                  |
| Time To Live: 100000                 |                                  |
|                                      |                                  |
| Millisecond Precision: 🗹 Sets precis | ion of timestamp to milliseconds |
|                                      |                                  |

3.- Añadir el campo Signature

Keystore: El que habéis dado de alta al principio de todo.

Alias: Certificado a usar para firmar que se encuentra dentro de ese keystore.

Password: Contraseña del certificado

Key identifier type: Binary Security Token

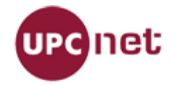

Signature Algorithm: rsa-sha1

Canonicalization: xml-exc-c14n

### Parts

#### Timestamp:

http://docs.oasis-open.org/wss/2004/01/oasis-200401-wss-wssecurity-utility-1.0.xsd

Body:

http://schemas.xmlsoap.org/soap/envelope/

Token (no namespace)

| Name                        | Default Username/Alias Default F                             |          | assword   |                |        |  |
|-----------------------------|--------------------------------------------------------------|----------|-----------|----------------|--------|--|
| Sign                        |                                                              |          |           |                |        |  |
| ~~                          |                                                              |          |           |                |        |  |
| te Xe                       |                                                              |          |           |                |        |  |
| Timestamp Signature         |                                                              |          |           |                |        |  |
| Keystore:                   | test_S11                                                     | 2.p12 -  | •         |                |        |  |
| Alias:                      | test.cor                                                     | 112.cat  | •         |                |        |  |
| Password:                   | •••••                                                        | ,        |           |                |        |  |
| Key Identifier Type:        | Binary                                                       | Security | Token     | •              |        |  |
| Signature Algorithm:        | http://www.w3.org/2000/09/xmldsig#rsa-sha1                   |          |           |                |        |  |
| Signature Canonicalization: | http://www.w3.org/2001/10/xml-exc-c14n#                      |          |           |                |        |  |
| Use Single Certificate:     | Jse Single Certificate: 🗌 Use single certificate for signing |          |           |                |        |  |
| Parts:                      | <u>t</u> ×                                                   |          |           |                |        |  |
|                             | ]                                                            | D        | Name      | Namespace      | Encode |  |
|                             |                                                              |          | Timestamp | http://docs.o. |        |  |
|                             |                                                              |          | Body      | http://schem.  |        |  |
|                             |                                                              |          | Token     |                |        |  |
|                             |                                                              |          |           |                |        |  |
|                             |                                                              |          |           |                |        |  |
|                             |                                                              |          |           |                |        |  |
|                             |                                                              |          |           |                |        |  |

Finalmente, al rellenar la request pulsar el botón "Auth Button" y escoger dentro de "Outgoing WSS" la configuración creada (p.e. Sign).

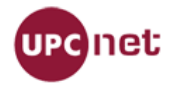

## 5.3 Agregar certificado para conexión SSL desde Java:

Para conectar con el bus es necesario tener instalado en la máquina virtual de JAVA que usa el cliente el certificado del bus ya que la conexión es SSL.

## 5.3.1 Cómo obtener el certificado con Firefox:

Cargar en firefox la URL del WSDL al que queremos acceder. Pulsar al lado izquierdo de la url.

| Archivo Editar Ver Historial Marcadores Herramientas Ayuda                                                                                                    |                                                                                                    |                                                           |  |  |
|----------------------------------------------------------------------------------------------------|----------------------------------------------------------------------------------------------------|-----------------------------------------------------------|--|--|
| 🔶 🗼 S 📄 upc.edu http                                                                                                    | ps://bus-soa.upc.edu/Drac/GrupsRecercav1?wsdl                                                                         | : : : : : : : : : : : : : : : : : : :                     |  |  |
| Este fichero X                                                                                                    | Está comectado a<br>upc.edu<br>que pertenece a<br>(desconocido)                                                       | ilo asociada. Se muestra debajo el árbol del documento.   |  |  |
| - <wl5g3n1<br><wsp:usir<br>-<wsp:poli<br>-<wsp:io< td=""><td>Verificado por: TERENA<br/>La conexión a esta página web ha sido cifrada para<br/>prevenir escuchas.<br/>Más información</td><td>amespace="https://soa.drac.upc.edu/serveis/grupsRecerca"&gt;</td></wsp:io<></wsp:poli<br></wsp:usir<br></wl5g3n1<br> | Verificado por: TERENA<br>La conexión a esta página web ha sido cifrada para<br>prevenir escuchas.<br>Más información | amespace="https://soa.drac.upc.edu/serveis/grupsRecerca"> |  |  |
| <pre>- <wsp:supportedtokens> - <wsp:securitytoken tokentype="http://docs.oasis-open.org/wss/2004/01/oasis-200401-wss-username-token-profile-1.0#UsernameToken"></wsp:securitytoken></wsp:supportedtokens></pre>                                                                                                    |                                                                                                    |                                                           |  |  |

#### luego a "Más información"

| General Permisos                                                                                                    | Seguridad                                          |                   |                                   |  |
|----------------------------------------------------------------------------------------------------|----------------------------------------------------|-------------------|-----------------------------------|--|
| Identidad del sitio we                                                                                                    | eb                                                 |                   |                                   |  |
| Propietario: E                                                                                                    | us-soa.upc.eau<br>ste sitio web no proporciona int | formación sobre s | u dueño.                          |  |
| Verificado por: T                                                                                                    | ERENA                                              |                   |                                   |  |
| Privacidad e historial                                                                                                    |                                                    |                   | <u>V</u> er certificado           |  |
| د.<br>Se ha visitado este دغ                                                                                                    | sitio web anteriormente?                           | Sí, 27 veces      |                                   |  |
| ¿Este sitio está alma<br>en este equipo?                                                                                                    | acenando información (cookies)                     | Sí                | Ver coo <u>k</u> ies              |  |
| ¿Se han guardado c                                                                                                    | ontraseñas de este sitio web?                      | No                | <u>V</u> er contraseñas guardadas |  |
| Detalles técnicos<br>Conexión cifrada: cifrado de grado alto (AES-256, claves de 256 bits)<br>La página que está viendo fue cifrada antes de ser transmitida por Internet.                                |                                                    |                   |                                   |  |
| El cifrado hace muy difícil que gente no autorizada pueda ver la información que viaja entre dos<br>equipos. Por tanto, es muy improbable que alguien haya leído esta página mientras viajaba por la red. |                                                    |                   |                                   |  |

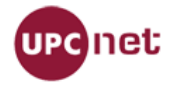

a continuación a "Ver certificado" y pestaña "Detalles"

| General Detalles                   |          |
|------------------------------------|----------|
| lerarquía de certificados          |          |
|                                    |          |
|                                    |          |
|                                    |          |
| bus-soa.upc.edu                    |          |
| Campos del certificado             |          |
| ▼bus-soa.upc.edu                   | <u>_</u> |
| ∽Certificado                       | _        |
| ·····Versión                       |          |
| -Número de serie                   |          |
| Algoritmo de firma del certificado |          |
| Emisor                             |          |
| ∽Validez                           |          |
| No antes                           |          |
| No después                         | ~        |
| Valor del campo                    |          |
|                                    |          |
|                                    |          |
|                                    |          |
|                                    |          |
|                                    |          |
|                                    |          |
|                                    |          |
|                                    |          |
| Exportar                           |          |
|                                    |          |
|                                    | Cerrar   |
|                                    | genar    |

Y finalmente pulsamos exportar. Con esto guardaremos en disco un fichero que en el caso de ejemplo se llamará bus-soa.upc.edu que contiene el certificado.

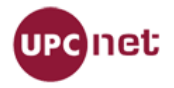

# 5.3.2 Cómo obtener el certificado con Internet Explorer:

Cargamos la URL del WSDL al que queremos acceder. Pulsamos en el candado que podemos encontrar al lado de la url (es posible que en otras versiones esté en otro sitio), después en "ver certificados" y nos aparecerá la siguiente ventana

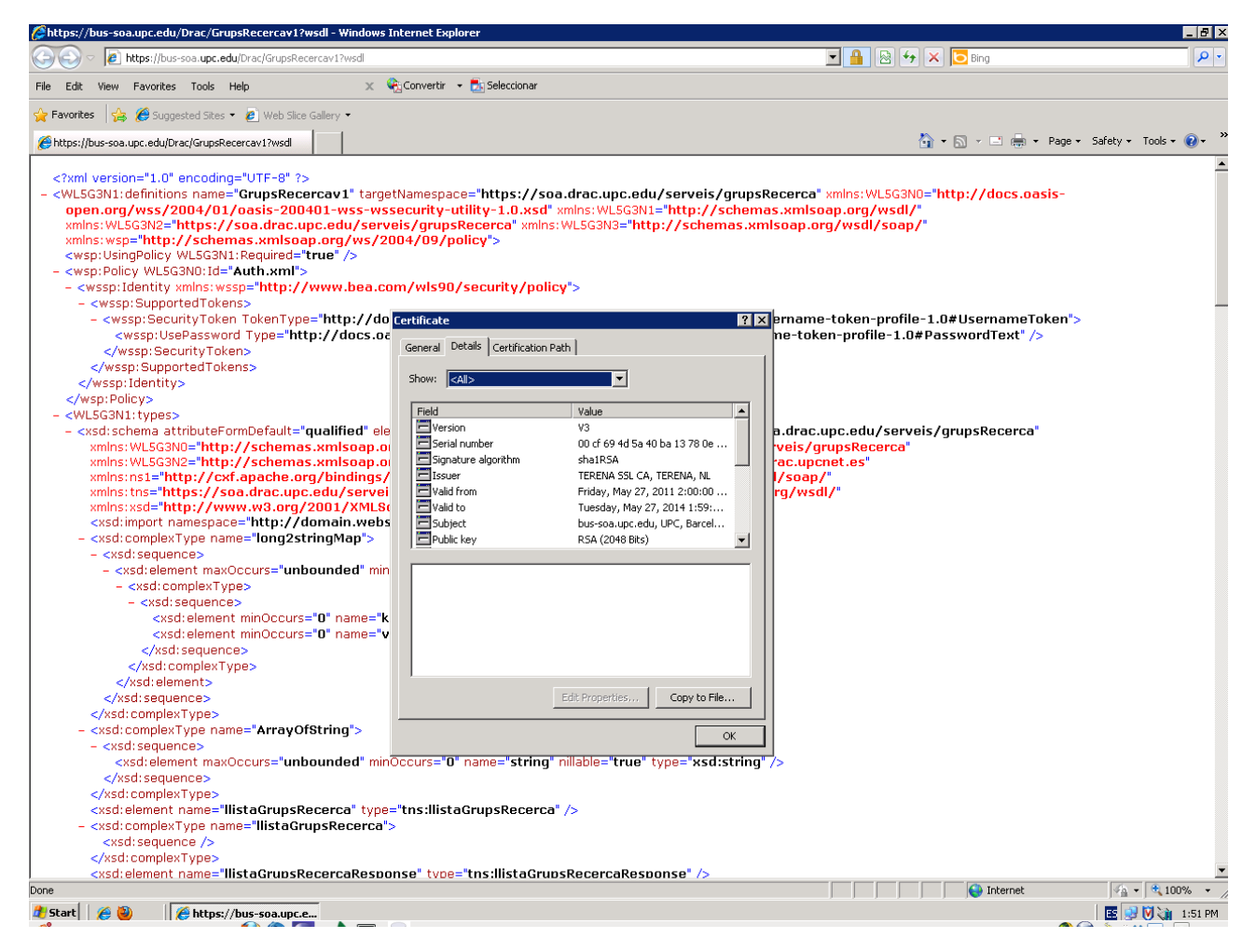

Vamos a la pestaña detalles y pulsamos "Copy to file" y aceptamos las opciones por defecto que nos diga y lo grabamos en disco.

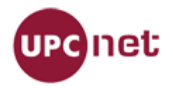

## 5.3.3 Añadir el certificado a la máquina virtual JAVA del cliente

Finalmente tendremos que añadirlo al almacén de certificados de la máquina virtual del cliente JAVA que usemos.

\$ sudo keytool -import -trustcacerts -file bus-soades.upc.edu.pem -keystore *PATH\_JAVA*/jre/lib/security/cacerts